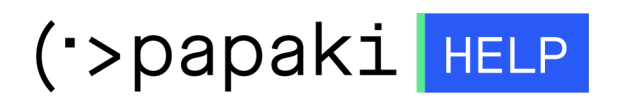

**Γνωσιακή βάση > Managed WordPress Υπηρεσίες > WooCommerce eShop >** Πώς ενεργοποιώ τον τρόπο πληρωμής Αντικαταβολή;

Πώς ενεργοποιώ τον τρόπο πληρωμής Αντικαταβολή;

- 2022-10-18 - WooCommerce eShop

Μπορείτε να ενεργοποιήσετε την επιλογή για πληρωμή μέσω αντικαταβολή; για το eshop σας ακολουθώντας τα παρακάτω βήματα:

1. Συνδεθείτε στο Woocommerce πακέτο σας και πλοηγηθείτε **Woocommerce** και

## Ρυθμίσεις

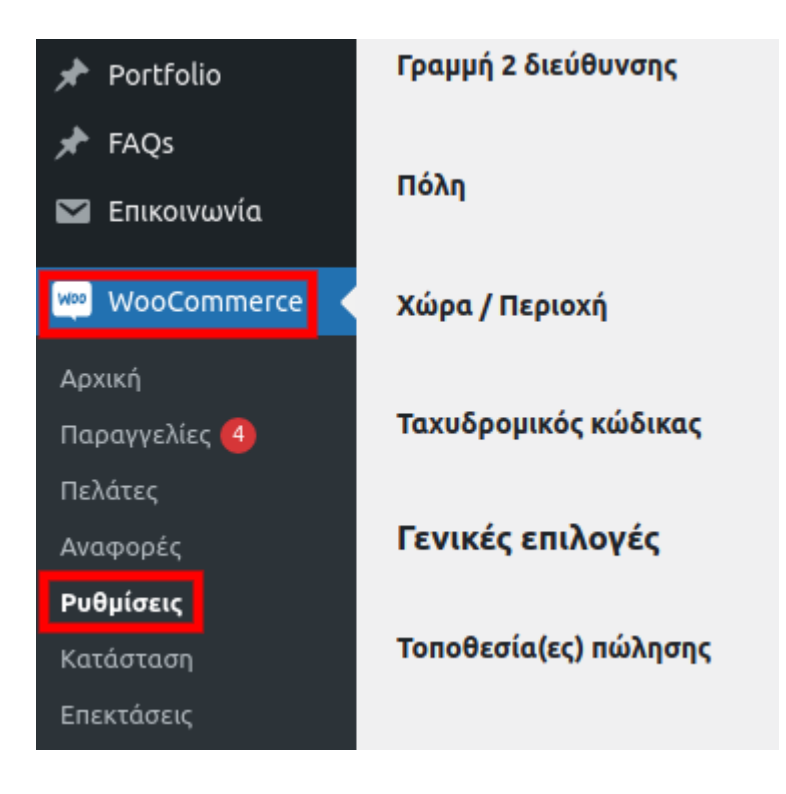

Επιλέξτε Πληρωμές, ενεργοποιήστε την επιλογή Αντικαταβολή και στη συνέχεια πατήστε Αποθήκευση Αλλαγών.

| Γενικά                                                                                                    | Προϊόντα Αποστολή <b>Πληρωμές</b> Απόρρητο & Λογαριασμοί Emails I | Ενσωμάτωση Για προχωρ | ημένους                                                   |  |
|----------------------------------------------------------------------------------------------------|-------------------------------------------------------------------|-----------------------|-----------------------------------------------------------|--|
| Μέθοδοι πληρωμής                                                                                                    |                                                                   |                       |                                                           |  |
| Οι εγκατεστημένες μέθοδοι πληρωμής παρατίθενται παρακάτω και μπορούν να ταξινομηθούν για να καθορίσετε την σειρά εμφάνισής τους στον ιστότοπο. |                                                                   |                       |                                                           |  |
|                                                                                                    | Μέθοδος                                                           | Ενεργοποιημένο        | Περιγραφή                                                 |  |
| = ~ ~                                                                                                    | Πληρωμές μέσω Επιταγής                                            |                       | Λάβετε προσωπικέ<br>επίσης να σας βοηθ                    |  |
| = ^ ~                                                                                                    | Αντικαταβολή                                                      |                       | Αφήστε του πελάτε<br>την παράδοση.                        |  |
| ≡ ∧ ∨                                                                                                    | <b>Βασικό PayPal</b> – PayPal                                     |                       | Το PayPal Standard<br>πληροφορίες πληρ                    |  |
| = ^ ~                                                                                                    | Άμεση Τραπεζική Μεταφορά                                          |                       | Λάβετε πληρωμές ι<br>μεταφορά ή Κατάθ                     |  |
| = ^ ~                                                                                                    | <b>Alpha Bank Gateway</b> – Με κάρτα μέσω Alpha Bank              |                       | Το σύστημα πληρω<br>καρτών Visa, Maste<br>Woocommerce ηλε |  |
| = ^ ~                                                                                                    | Alpha Bank Masterpass – Pay via MasterPass                        |                       | Η πληρωμή Alpha E<br>MasterPass.                          |  |
| Αποθήκευση αλλαγών                                                                                                    |                                                                   |                       |                                                           |  |

3. Επιλέξτε **Διαχείριση** ώστε να παραμετροποιήσετε τον τρόπο πληρωμής σας.

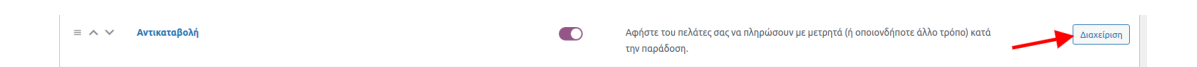

## 4. Κάντε τις απαραίτητες ρυθμίσεις:

Ενεργοποίηση/Απενεργοποίηση - Τσεκάρετε την "Ενεργοποίηση Μετρητών κατά την παράδοση" για να παρέχετε αυτόν τον τρόπο πληρωμής στους πελάτες σας.

**Τίτλος** - Είναι η ονομασία του συγκεκριμένου τρόπου πληρωμής που θα βλέπει ο πελάτης σας στο τελευταίο βήμα της παραγγελίας του.

**Περιγραφή** – Προσθέστε μια περιγραφή του τρόπου πληρωμής για να δώσετε περισσότερες πληροφορίες ή οδηγίες στους πελάτες σας.

**Οδηγίες** - Οι πληροφορίες/οδηγίες αυτές θα φαίνονται στην ευχαριστήρια σελίδα που θα εμφανιστεί αμέσως μετά την ολοκλήρωση της παραγγελίας, καθώς και στο email που θα σταλεί στον πελάτη.

**Ενεργοποίηση για τις μεθόδους αποστολής** - Αν παρέχετε την δυνατότητα πληρωμής με αντικαταβολή μόνο σε συγκεκριμένους τρόπους αποστολής, επιλέξτε τους τρόπους αυτούς. Διαφορετικά αφήστε κενό το πεδίο για να ενεργοποιηθεί η αντικαταβολή σε όλους τους τρόπους αποστολής.

**Αποδοχή για εικονικές παραγγελίες** - Τσεκάρετε την επιλογή αυτή αν θέλετε να παρέχετε την πληρωμή με αντικαταβολή και σε εικονικές παραγγελίες. Για παράδειγμα, αν παρέχετε κάποια υπηρεσία και λαμβάνετε την πληρωμή μόλις ολοκληρώσετε την εργασία.

| Αντικαταβολή 🗾                             |                                                                                                    |
|--------------------------------------------|----------------------------------------------------------------------------------------------------|
| Αφήστε του πελάτες σας να πλη              | ρώσουν με μετρητά (ή οποιονδήποτε άλλο τρόπο) κατά την παράδοση.                                                                                 |
| Ενεργοποίηση/<br>Απενεργοποίηση            | 🕢 Ενεργοποίηση Αντικαταβολής 1                                                                                                    |
| Τίτλος                                     | Αντικαταβολή                                                                                                    |
| Περιγραφή                                  | <ul> <li>Πληρωμή με μετρητά κατά την παράδοση, τα έξοδα μεταφοράς είναι 6€ για όλη την Ελλάδα. Για αγορές άνω τω</li> </ul>                      |
| Οδηγίες                                    | <ul> <li>Πληρωμή με μετρητά κατά την παράδοση.</li> </ul>                                                                                        |
| Ενεργοποίηση για τις<br>μεθόδους αποστολής | <ul> <li>Οποιαδήποτε "Σταθερός Συντελεστής" μέθοδος</li> <li>*Ελλάδα - Έξοδα μεταφοράς (#2)</li> <li>*Ελλάδα - Δωρεάν μεταφορικα (#5)</li> </ul> |
| Αποδοχή για εικονικές<br>παραγγελίες       | 🕢 Να δέχεστε την Αντικαταβολή αν η παραγγελία είναι εικονική   6                                                                                 |
| Αποθήκευση αλλαγών                         |                                                                                                    |

## 5. Πατήστε **Αποθήκευση Αλλαγών.**

Σημαντικό: Στην πληρωμή με αντικαταβολή το status της παραγγελίας δεν αλλάζει αυτόματα μετά την πληρωμή. Θα πρέπει να το αλλάξετε χειροκίνητα σε "ολοκληρώθηκε" μόλις λάβετε την πληρωμή σας.